## HW2: Heuristic Evaluation

## Collborators

I did not collaborate with anyone.

## **Evaluation**

Each of my evaluations are structured as: {Heuristic Evaluation Number} a. {description of problem/positive} b. {heuristics} c. {severity}

1.

a. When I first visit "mainpage.html" it looks nice but I notice that there is not a clear structure to the page .

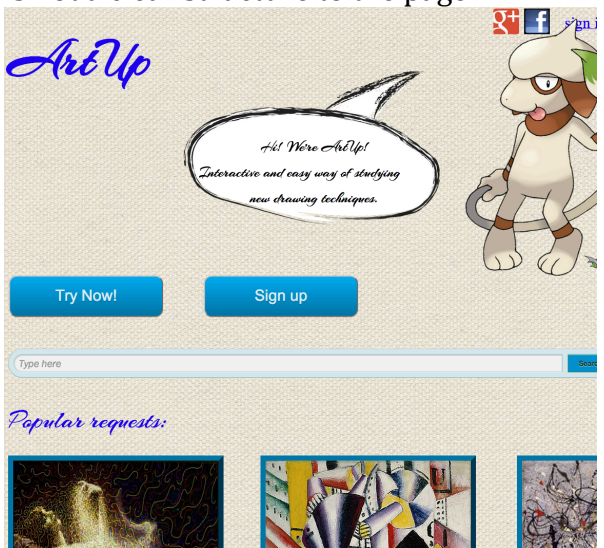

- b. Aesthetic and Minimal Design
- c. Cosmetic

2.

- a. The buttons and search bar on "mainpage.html" are clearly clickable buttons and an editable search bar
- b. Consistency and Standards
- c. Positive

3.

- a. On the "levels.html" page, the pictures clearly help identify the different levels, without reading the text, and on an intuitive level
- b. Help and Documentation
- c. Good

- 4.
- a. On "levels.html" it's clear what the objective of the page is, it's a very clean and efficient interface, it's not cluttered with distractions.
- b. Efficiency
- c. Good

5.

- a. On the "finish.html" page, there is no option to go back to the beginning, or if I accidently submitted to go back a step.
- b. Recovery
- c. Major
- 6.
- a. On "finish.html" page, it's clear what the system status is. After completing the lessons this serves as a summary page with a definite and well-recognized score, this is a really nice feature.
- b. Visibility of System Status
- c. Good
- 7.
- a. On the "search.html" page, it is not clear to me if the images are clickable or not. It also gives me no option to sort my results, which is important to me.
- b. User control and freedom
- c. Catastrophic
- 8.
- a. On the Profile page, it's not very clear to me what the social picture is or what picture I would be sharing to my friends, when I would click "Share with friends...."
- b. Recognition
- c. Minor
- 9.
- a. I think the aesthetics of the profile page could be improved, in particular the fonts, color scheme, and layout. It's also not clear how when adding more pictures the profile will look, pagination maybe?
- b. Aesthetic
- c. Major
- 10.
- a. It is a very nice feature that it shows your status as you are progressing through the Training. It's also nice that it says end training; it clues you in concretely that you are in training mode.
- b. Visibility of System Status
- c. Good

11.

a. It says "Profile Page" in the "drawing\_page.html", it confuses me at first as to the point of the page.

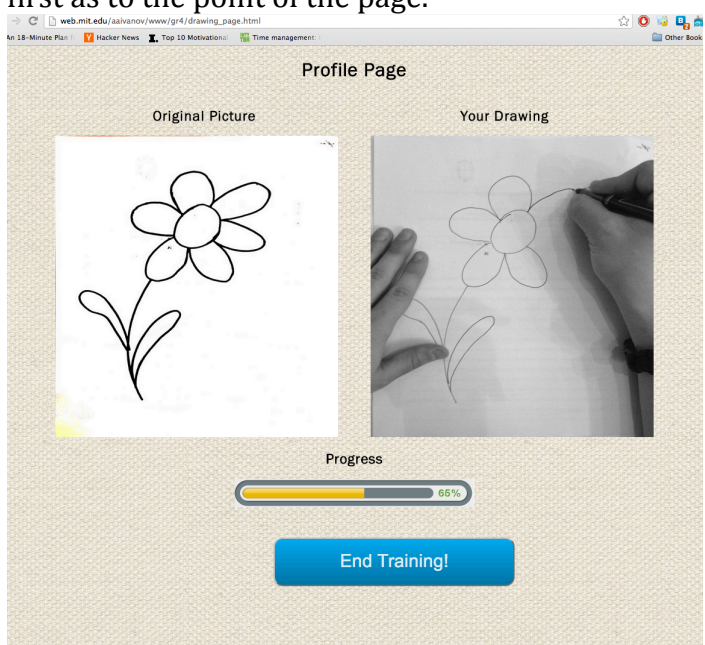

- b. Consistency
- c. Minor

12.

- a. On the "drawing\_page.html" it's a little unclear to me what is happening in the two pictures, are you actively drawing something or are you comparing something you previously drew.
- b. Recognition
- c. Major

13.

- a. On the "technique.html" page, I'm not sure what would level would automatically be chosen if I choose first lesson. Perhaps choose level instead of being a button, shown be a dropdown menu.
- b. Consistency and Standards
- c. Minor

14.

a. On the "technique.html" page, I think it matches well to real world museums. The font at the top reminds me of going to a museum, and I

## think the color scheme really works well.

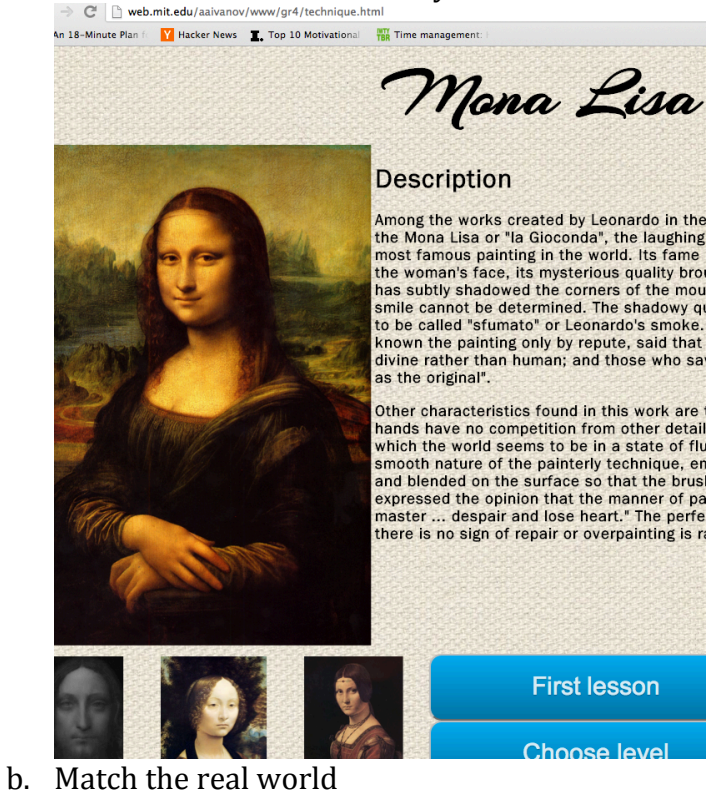

- C. Good
- 15.
- On the "drawing\_page.html" the link says "Feedback page" this a. confuses me, since I see no way to give feedback to a drawing. Or what drawing I would necessarily be giving feedback to.
- b. Visibility of System Status, Recognition